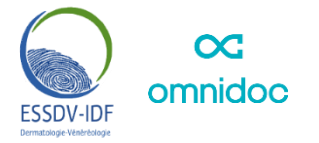

# RÉSEAU DE TELEÉEXPERTISE DÉDIÉ AUX DERMATOSES CHRONIQUES INFLAMMATOIRES

## 1) Pour créer votre compte et rejoindre le réseau

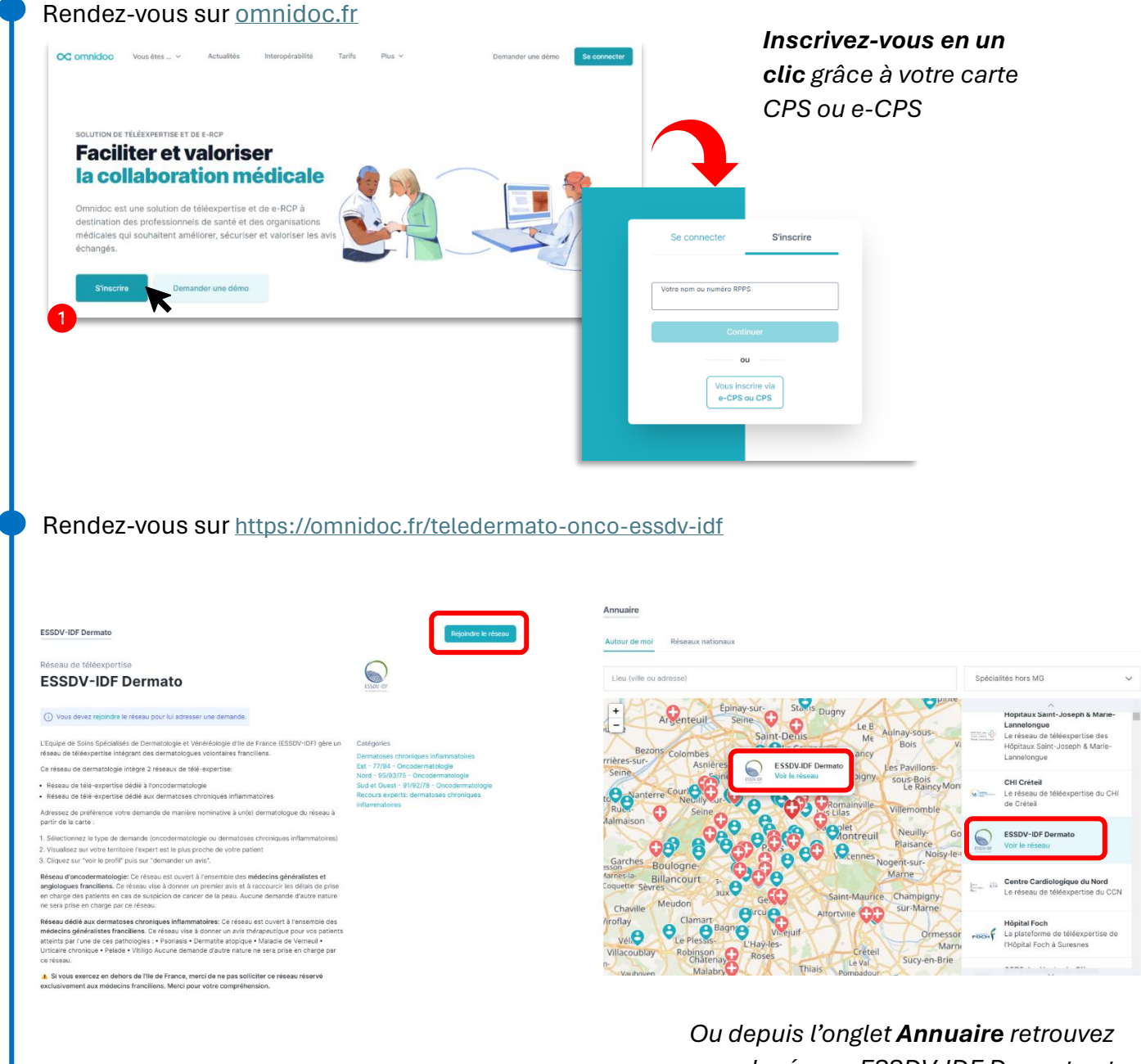

le réseau ESSDV-IDF Dermato et cliquez sur voir le réseau

Cliquez sur Rejoindre le réseau (2)

# 2) Pour envoyer une demande non nominative en Île de France

| omnidoc                                                                                                    | Mes demandes                                                                                                    |                                                                                                    | Demander un avis                         |
|----------------------------------------------------------------------------------------------------|----------------------------------------------------------------------------------------------------|----------------------------------------------------------------------------------------------------|------------------------------------------|
| ÉRANT                                                                                                    | En cours 🗸                                                                                                    | Rechercher un patient ou correspondant                                                                                                    | page 1 sur 1 $\ \leftarrow \  ightarrow$ |
| demandes 5                                                                                                    | Destinataire                                                                                                    |                                                                                                    | Mis à jour                               |
| contacts                                                                                                    | À qui souhaitez-vous adresser votre demande ?                                                                                                    | ques inflammatoires                                                                                                    | 16:34                                    |
|                                                                                                    | Nom du réseau ou du professionnel médical                                                                                                    |                                                                                                    |                                          |
| S                                                                                                    | MES CONTACTS                                                                                                    | Choix de la catégorie - ESSDV-IDF Dermato                                                                                                    |                                          |
| 10                                                                                                    | ESSDV-IDF Dermato                                                                                                    | Dermatoses chroniques inflammatoires                                                                                                    | 4                                        |
|                                                                                                    | Découvrez les professionnels médicaux et réseaux présents sur l'annuaire.                                                                                                    | votre tei Est - 77/94 - Oncodermatologie                                                                                                    |                                          |
|                                                                                                    |                                                                                                    | Nord - 95/93/75 - Oncodermatologie                                                                                                    |                                          |
|                                                                                                    |                                                                                                    | Sud et Ouest - 91/92/78 - Oncodermatologie                                                                                                    |                                          |
|                                                                                                    |                                                                                                    | Recours experts: dermatoses chroniques inflamn                                                                                                    | natoires                                 |
| depuis la <b>p</b> a                                                                                                    | age ESSDV-IDF Dermato, clique:                                                                                                    | z sur <b>Nouvelle demande</b>                                                                                                    |                                          |
| depuis la <b>pa</b>                                                                                                    | age ESSDV-IDF Dermato, clique.                                                                                                    | z sur <b>Nouvelle demande</b><br>Nouvelle demande                                                                                                    |                                          |
| depuis la <b>pa</b><br>SSDV-IDF Dermato                                                                                                    | age ESSDV-IDF Dermato, clique.                                                                                                    | z sur <b>Nouvelle demande</b>                                                                                                    |                                          |
| depuis la pa<br>SSDV-IDF Dermato<br>éseau de téléexpertis                                                                                                    | age ESSDV-IDF Dermato, clique.<br>Membre -<br>e<br>Dermato                                                                                                    | z sur <b>Nouvelle demande</b><br>Nouvelle demande                                                                                                    |                                          |
| depuis la pa<br>SDV-IDF Dermato                                                                                                    | age ESSDV-IDF Dermato, clique:<br>Membre ~<br>e<br>Dermato                                                                                                    | z sur Nouvelle demande<br>Nouvelle demande                                                                                                    | D                                        |
| depuis la pa<br>SSDV-IDF Dermato<br>éseau de téléexpertis<br>SSDV-IDF E<br>seau de téléexpertise intég<br>réseau de dermatologie in                                                                                                    | age ESSDV-IDF Dermato, clique:<br>Membre ><br>e<br>Dermato<br>s de Dermatologie et Vénéréologie d'Ile de France (ESSDV-IDF) gère un<br>grant des dermatologues volontaires franciliens.                                                                                                    | z sur Nouvelle demande<br>Nouvelle demande                                                                                                    |                                          |
| depuis la pa<br>SDV-IDF Dermato (2<br>Éseau de téléexpertis<br>SSDV-IDF I<br>SSDV-IDF I<br>Equipe de Soins Spécialisé<br>seau de téléexpertise intég<br>réseau de télé-expertise o<br>Réseau de télé-expertise o                                                                                                    | age ESSDV-IDF Dermato, clique:<br>Membre ><br>e<br>Dermato<br>s de Dermatologie et Vénéréologie d'Ile de France (ESSDV-IDF) gère un<br>grant des dermatologues volontaires franciliens.<br>ntègre 2 réseaux de télé-expertise:<br>lédié à l'oncodermatologie<br>tédié aux dermatoses chroniques inflammatoires                                                                                                    | z sur Nouvelle demande<br>Nouvelle demande                                                                                                    |                                          |
| depuis la pa<br>SDV-IDF Dermato<br>SSDV-IDF Dermato<br>Seau de téléexpertis<br>SSDV-IDF I<br>suppe de Soins Spécialisé<br>seau de téléexpertise intég<br>réseau de télé-expertise d<br>Réseau de télé-expertise d<br>Réseau de télé-expertise d<br>Réseau de télé-expertise d                                                                                                    | age ESSDV-IDF Dermato, clique:<br>Membre ><br>e<br>Dermato<br>s de Dermatologie et Vénéréologie d'Ile de France (ESSDV-IDF) gère un<br>grant des dermatologues volontaires franciliens.<br>ntègre 2 réseaux de télé-expertise:<br>lédié à l'oncodermatologie<br>lédié aux dermatoses chroniques inflammatoires<br>e demande de manière nominative à un(e) dermatologue du réseau à                                                                                                    | z sur Nouvelle demande         Nouvelle demande         isource         isource                                                                                                    |                                          |
| depuis la pa<br>SSDV-IDF Dermato<br>SSDV-IDF Dermato<br>seau de téléexpertis<br>SSDV-IDF I<br>sequipe de Soins Spécialisé<br>seau de téléexpertise intég<br>e réseau de télé-expertise of<br>Réseau de télé-expertise of<br>réseau de télé-expertise of<br>réseau de télé-expertise of<br>réseau de télé-expertise of<br>réseau de télé-expertise of<br>réseau de télé-expertise of<br>trut de la carte :<br>Sélectionnez le type de de<br>Visualisez sur votre territo                                                                                                    | Age ESSDV-IDF Dermato, clique:<br>Membre ><br>e<br>Dermato<br>s de Dermatologie et Vénéréologie d'Ile de France (ESSDV-IDF) gère un<br>grant des dermatologues volontaires franciliens.<br>ntègre 2 réseaux de télé-expertise:<br>lédié à l'oncodermatologie<br>tédé aux dermatoses chroniques inflammatoires<br>e demande de manière nominative à un(e) dermatologue du réseau à<br>mande (oncodermatologie ou dermatoses chroniques inflammatoires)<br>re l'expert est le plus proche de votre patient                                                                                                    | Sur Nouvelle demande         Nouvelle demande         Source         Source                                                                                                    |                                          |
| depuis la pa<br>SDV-IDF Dermato<br>SSDV-IDF Dermato<br>Seau de téléexpertis<br>SSDV-IDF IDF I<br>Seau de téléexpertise intég<br>réseau de téléexpertise intég<br>réseau de télé-expertise intég<br>réseau de télé-expertise intég<br>Réseau de télé-expertise de<br>réseau de télé-expertise de<br>Visualisez sur voir le profil° p<br>Seau "voir le profil° p                                                                                                    | Age ESSDV-IDF Dermato, clique:<br>Membre ><br>e<br>Dermato<br>s de Dermatologie et Vénéréologie d'Ile de France (ESSDV-IDF) gère un<br>grant des dermatologues volontaires franciliens.<br>Itégré 2 réseaux de télé-expertise:<br>Itédié à l'oncodermatologie<br>lédié aux dermatoses chroniques inflammatoires<br>e demande de manière nominative à un(e) dermatologue du réseau à<br>mande (oncodermatologie ou dermatoses chroniques inflammatoires)<br>re l'expert est le plus proche de votre patient<br>uis sur "demander un avis".                                                                                                    | Z SUR Nouvelle demande         Nouvelle demande         Souvelle demande         Souvele demande         Souvelle demande |                                          |
| depuis la pa<br>SSDV-IDF Dermato<br>SSDV-IDF Dermato<br>SSSDV-IDF Dermato<br>SSSDV-IDF Dermato<br>SSSDV-IDF Dermato<br>SSSDV-IDF C<br>SSSDV-IDF C<br>SS | Age ESSDV-IDF Dermato, clique:<br>Membre ><br>e<br>Dermato<br>s de Dermatologie et Vénéréologie d'Ile de France (ESSDV-IDF) gère un<br>grant des dermatologues volontaires franciliens.<br>htègre 2 réseaux de télé-expertise:<br>lédié à l'oncodermatologie<br>lédié aux dermatoses chroniques inflammatoires<br>e demande de manière nominative à un(e) dermatologue du réseau à<br>mande (oncodermatologie ou dermatoses chroniques inflammatoires)<br>re l'expert est le plus proche de votre patient<br>uuis sur "demander un avis".<br>: Ce réseau vise à donner un premier avis et à raccourcir les délais de prise<br>is de suspicion de cancer de la peau. Aucune demande d'autre nature | Z SUIT NOUVELLE demande     Nouvelle demande     Souvelle demande     Souvelle dem                                                                                                |                                          |

Recours experts: dermatoses chroniques inflammatoires

# 3) Pour envoyer une demande nominative à un dermatologue du réseau

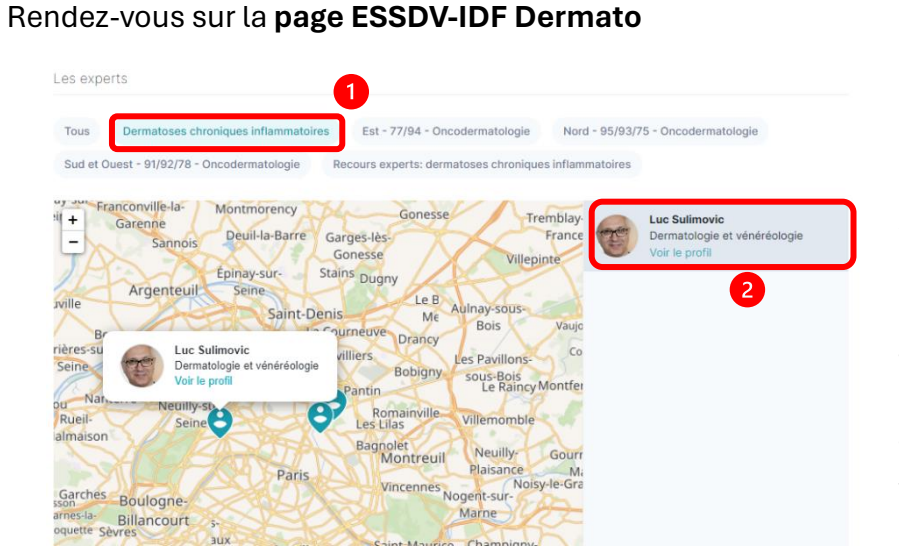

#### Sélectionnez la catégorie Dermatoses chroniques inflammatoires.

Sélectionnez sur la **carte** l'expert à qui vous souhaitez adresser la demande et cliquez sur **voir le profil.** 

#### Depuis le profil du dermatologue sélectionné, cliquez sur Demander un avis

| Luc Sulimovic<br>Dermatologie et vénéréologie     | Ajouter aux contacts Demander un avis                    |                  |
|---------------------------------------------------|----------------------------------------------------------|------------------|
| iplômes                                           | Numéro RPPS                                              |                  |
| DE Diplôme d'État français de docteur en médecine | Contexte du destinataire                                 |                  |
|                                                   | Dans quel contexte vous adressez-vous à Luc Sulimovic ?  |                  |
|                                                   | ESSDV-IDF Dermato - Dermatoses chroniques inflammatoires | $\bigcirc$       |
| Sélectionnez la <b>catégorie</b>                  | ESSDV-IDF Dermato - Nord - 95/93/75 - Oncodermatologie   |                  |
|                                                   | ESSDV-IDF RCP Onco - Saint-Louis - RCP Mélanome          | $\sum_{i=1}^{n}$ |
| inflammatoire                                     | Demande hors réseau 🕕                                    | T                |
|                                                   |                                                          |                  |

## 4) Remplissage de la demande de télé-expertise

Renseignez les informations administratives de votre patient

| Patient                                              |                        | Lire la carte Vitale                  |  |
|------------------------------------------------------|------------------------|---------------------------------------|--|
| Affiliation à l'Assuran                              | ce Maladie             |                                       |  |
| assuré et le bén                                     | éficiaire sont la même | personne Oui                          |  |
| N° de Sécurité Sociale                               |                        | Régime général (01) V                 |  |
| ९ Identité du bénéficia                              | re                     |                                       |  |
| Prénom                                               |                        | Nom de naissance                      |  |
| Femme Homme                                          |                        | Nom d'usage (si différent)            |  |
| Date de naissance                                    |                        | Lieu de naissance                     |  |
| Informations complé Adresse complète                 | mentaires              |                                       |  |
| Téléphone                                            |                        |                                       |  |
| in continuant, vous conf<br>ecueilli le consentement | irmez avoir            | Continuer avec INS Continuer sans INS |  |

## Sélectionnez la **pathologie** du patient

| De quelle pathologie est atteint.e votre patient.e ? | Sélectionnez une option $\checkmark$ |  |  |
|------------------------------------------------------|--------------------------------------|--|--|
| Déposez ou sélectionnez des piè                      | Psoriasis                            |  |  |
|                                                      | Dermatite atopique                   |  |  |
|                                                      | Maladie de Verneuil                  |  |  |
|                                                      | Urticaire chronique                  |  |  |
|                                                      | Vitiligo                             |  |  |
|                                                      | Pelade                               |  |  |

## Remplissez les informations médicales liées à la pathologie

| Localisation de la perte de cheveux |                             |     |  |
|-------------------------------------|-----------------------------|-----|--|
| Profil droit                        |                             |     |  |
| Profil gauche                       |                             |     |  |
| Sommet de la tête                   |                             |     |  |
| Région postérieure de la tête       |                             |     |  |
| Perte totale                        |                             |     |  |
| Pourcentage de la perte             | Sélectionnez une option 🗸 🗸 |     |  |
| Perte de poils :                    | Oui                         | Non |  |
| Aspect des ongles :                 |                             |     |  |
| Normaux                             |                             |     |  |
|                                     |                             |     |  |

Rugueux

**Ajoutez les photos demandées** sur le questionnaire (instruction selon les pathologies)

Ø Déposez ou sélectionnez des pièces jointes.

Ouvrez l'**application Omnidoc** sur votre smartphone, cliquez sur « Sélectionner une piècejointe » et **prenez une photo**.

> La photo est automatiquement ajoutée à votre demande sur votre ordinateur

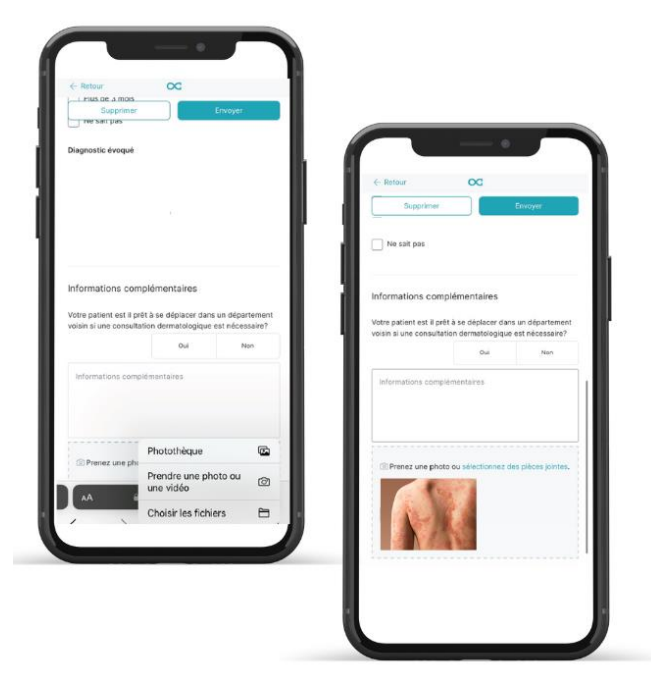

#### Envoyez votre demande

Supprimer

Envoyer